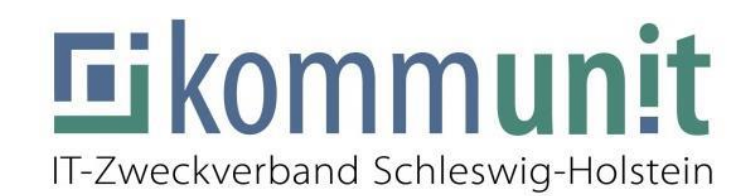

## FortiToken-Profil in

# Citrix Workspace auf dem mobilen Gerät einrichten

**KOPE iPads** 

Stand: 27.09.2023

### Inhaltsverzeichnis

| Einleitung                                | 1 |
|-------------------------------------------|---|
| Altes SafeNet Profil entfernen (optional) | 1 |
| Neues FortiToken Profil einrichten        | 3 |
| Ansprechpartner                           | 5 |

#### Einleitung

Sie können direkt mit dem Kapitel **"Neues FortiToken Profil einrichten"** beginnen, wenn Sie die Citrix Workspace App auf Ihrem iPad bisher nicht installiert bzw. verwendet haben.

Für die Einrichtung wird eine stabile Internetverbindung über WLAN oder ein mobiles Netzwerk vorausgesetzt.

#### Altes SafeNet Profil entfernen (optional)

1. Starten Sie zuerst die "Citrix Workspace" App auf Ihrem mobilen Gerät:

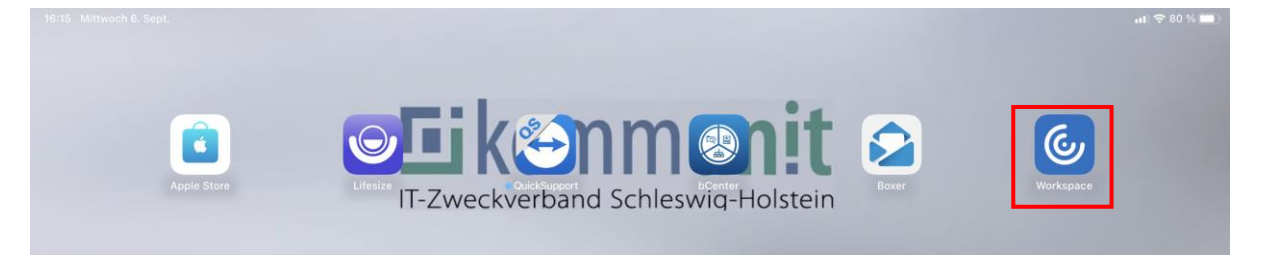

2. Öffnen Sie in der Workspace App die Einstellungen, indem Sie das **Zahnradsymbol** oben rechts auswählen:

|   | Ceffic Workspace |             | $\langle \hat{O} \rangle$ |
|---|------------------|-------------|---------------------------|
|   |                  |             |                           |
|   |                  |             |                           |
|   |                  |             |                           |
|   |                  |             |                           |
|   |                  |             |                           |
|   |                  |             |                           |
|   |                  |             |                           |
| + |                  | <b>—</b>    |                           |
|   |                  | 150-Desktop |                           |

3. Wählen Sie Ihr kommunit Benutzerkonto mit Ihrer B-Kennung aus:

| 16:15 Mittwoch 6. Sept. |                 | •••           |          | 🖬 🗢 80 % 🔳 |
|-------------------------|-----------------|---------------|----------|------------|
|                         | <               | Einstellungen | Abmelden |            |
|                         |                 |               |          |            |
|                         | KONTO           |               |          |            |
|                         | B Kommunit      |               | >        |            |
|                         | Konto verwalten |               |          |            |
|                         | STORE           |               |          |            |

4. Als nächstes bitte "Konto löschen" antippen:

| 16:15 Mittwoch 6. Sept. |                  | ***           | <b>२</b> 80 % 🔳 |
|-------------------------|------------------|---------------|-----------------|
|                         | < Einstellungen  | Kommunit      |                 |
|                         | AKTIONEN         |               |                 |
|                         | Konto bearbeiten |               |                 |
|                         |                  |               |                 |
|                         |                  | Konto löschen |                 |

5. Nachdem Sie den Löschvorgang mit **"Löschen"** bestätigen, haben Sie das Konto erfolgreich aus der Citrix Workspace App entfernt:

| 16:15 Mittwoch 6. Sept. |                                            | 중 80 % ■ |
|-------------------------|--------------------------------------------|----------|
|                         | Kommunit                                   |          |
|                         |                                            |          |
|                         | AKTIONEN                                   |          |
|                         | Konto bearbeiten                           |          |
|                         |                                            |          |
|                         | Konto löschen                              |          |
|                         |                                            |          |
|                         |                                            |          |
|                         |                                            |          |
|                         |                                            |          |
|                         |                                            |          |
|                         |                                            |          |
|                         |                                            |          |
|                         | Warnung<br>Sie löschen Ihr einziges Konto! |          |
|                         | Möchten Sie wirklich fortfahren?           |          |
|                         | Löschen Abbrechen                          |          |
|                         |                                            |          |
|                         |                                            |          |
|                         |                                            |          |
|                         |                                            |          |
|                         |                                            |          |
|                         |                                            |          |
|                         |                                            |          |
|                         |                                            |          |
|                         |                                            |          |
|                         |                                            |          |
|                         |                                            |          |
|                         |                                            |          |
|                         |                                            |          |
|                         |                                            |          |

6. Beenden Sie die Citrix Workspace App.

#### Neues FortiToken Profil einrichten

1. Starten Sie die Citrix Workspace App und bestätigen Sie die Schaltfläche "Erste Schritte":

| 13:48 Mittwoch 6. Sept. | •••                                                                                                    | <b>, d</b> |
|-------------------------|----------------------------------------------------------------------------------------------------|------------|
|                         | <b>Citrix Workspace</b>                                                                                |            |
|                         |                                                                                                    |            |
|                         | Sicherer Zugriff auf Ihre bevorzugten Apps und<br>Dienste an einem Ort - jederzeit und auf jedem Gerät |            |
|                         | Erste Schritte                                                                                         |            |
|                         |                                                                                                    |            |

 Bitte geben Sie unter E-Mailadresse / Store-URL die URL https://extern.kommunit.de ein und bestätigen Sie mit "Weiter":

| 13:48 Mittwoch 6. Sept. | 000                                       |   | <b>H</b> 🗢 82 % 🗩 |
|-------------------------|-------------------------------------------|---|-------------------|
| <                       | Willkommen                                |   |                   |
|                         |                                           |   |                   |
|                         |                                           |   |                   |
|                         | Geben Sie zunächst die E-Mail-Adresse     |   |                   |
|                         | Ihres Unternehmens oder die Store-URL ein |   |                   |
|                         |                                           |   |                   |
|                         | ☆ https://extern.kommunit.de              | 8 |                   |
|                         |                                           |   |                   |
|                         | Smartcard verwenden                       |   |                   |
|                         |                                           |   |                   |
|                         |                                           |   |                   |
|                         | Weiter                                    |   |                   |
|                         |                                           |   |                   |
|                         | Domo-Zugriff onfordorn                    |   |                   |
|                         | beno-zugin anoidem                        |   |                   |

3. Es erscheint der Hinweis, dass die Serveradresse nicht überprüft werden konnte. Diesen Hinweis können Sie ignorieren und mit der **manuellen Einrichtung** fortfahren:

| 13:48 Mittwoch 6. Sept. | •••                                             | ul 🗢 82 % 🔳 |
|-------------------------|-------------------------------------------------|-------------|
| <                       | Wird überprüft                                  |             |
|                         |                                                 |             |
|                         |                                                 |             |
|                         | Geben Sie zunächst die E-Mail-Adresse           |             |
|                         |                                                 |             |
|                         | ∩ https://extern.kommunit.de                    |             |
|                         |                                                 |             |
|                         | Smartcard verwenden                             |             |
|                         |                                                 |             |
|                         | Weiter                                          |             |
|                         | Fehler                                          |             |
|                         | Serveradresse konnte nicht<br>überprüft werden: |             |
|                         |                                                 |             |
|                         | Mit Safari offnen                               |             |
|                         | Manuelle Einrichtung                            |             |
|                         | Schließen                                       |             |
|                         |                                                 |             |
|                         |                                                 |             |

4. Geben Sie bitte in der Zeile "Beschreibung" das Wort **Kommunit** ein und **speichern** Sie das Profil:

| 13:48 Mittwoch 6. Sept.            | ***         | uli 🗢 82 % 🔳 |
|------------------------------------|-------------|--------------|
| Abbrechen                          | Neues Konto | Speichern    |
|                                    |             |              |
| Adresse https://extern.kommunit.de |             |              |
| BeschreibungKommunit               |             | ۵            |
|                                    |             |              |
| Automatisch konfigurieren          |             |              |
| Webinterface                       |             | ~            |
| XenApp Services                    |             |              |
| Access Gateway                     |             |              |
|                                    |             |              |
| Zertifikatswarnungen ignorieren    |             |              |
|                                    |             |              |
|                                    |             |              |
|                                    |             |              |
|                                    |             |              |
|                                    |             |              |
|                                    |             |              |
|                                    |             |              |
|                                    |             |              |
|                                    |             |              |
| Hilfe & Support                    |             | <b>■ </b>    |

5. Sie haben nun das neue Profil in der Citrix Workspace App erfolgreich angelegt und können sich in der Citrix-Umgebung mit Ihrer B-Kennung, Ihrem Windowspasswort und dem FortiToken-Passcode am iPad anmelden:

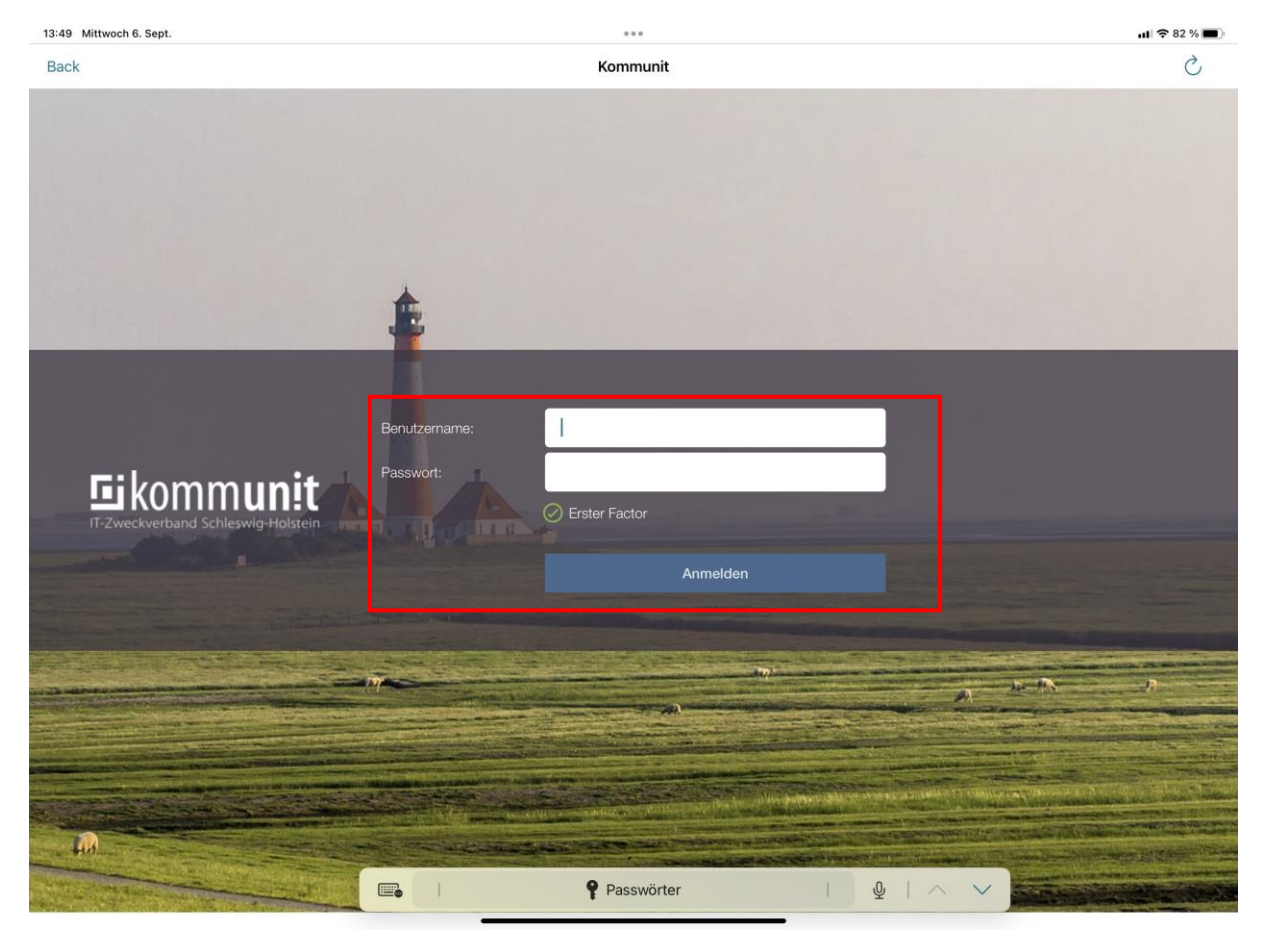

#### Ansprechpartner

Bei Fragen und Anregungen wenden Sie sich bitte an den kommunit Service-Desk:

kommunit Service Desk Tel.: (04121) 6404 646 E-Mail: <u>mailto:IT-ServiceDesk@kommunit.de</u>